ООО Фирма «ИнфоКрипт»

## WinNET LM с пакетом расширения функционала №1 Инструкция по установке и эксплуатации

11485466.72.21.12.158 90-01

## Содержание

| 1 | В   | Введение                                                           | 4  |
|---|-----|--------------------------------------------------------------------|----|
|   | 1.1 | Область применения                                                 | 4  |
|   | 1.2 | Краткое описание возможностей системы                              | 4  |
| 2 | H   | Іазначение и условия применения                                    | 5  |
|   | 2.1 | Назначение «WinNET LM с пакетом расширения функционала №1»         | 5  |
|   | 2.2 | Условия применения «WinNET LM с пакетом расширения функционала №1» | 5  |
| 3 | У   | становка ПО «WinNET LM с пакетом расширения функционала №1»        | 6  |
| 4 | Γ   | Іроцедура аутентификации пользователя                              | 7  |
|   | 4.1 | Аутентификация пользователя при первом подключении к серверу       | 7  |
|   | 4.2 | Аутентификация пользователя при последующих подключениях к серверу | 10 |
| 5 | Γ   | Іроцедура смены пароля                                             | 11 |
| 6 | У   | /даление ПО «WinNET LM с пакетом расширения функционала №1»        | 14 |
| 7 | В   | Ведение журнала событий                                            | 15 |

## Обозначения и сокращения

В настоящем документе используются следующие обозначения и сокращения:

| Обозначение | Описание                                     |
|-------------|----------------------------------------------|
| АРМ         | Автоматизированное рабочее место             |
| BAPM        | Виртуальное автоматизированное рабочее место |
| OC          | Операционная система                         |
| ПО          | Программное обеспечение                      |
| ТМ          | Touch Memory                                 |

## 1 Введение

### 1.1 Область применения

Настоящий документ содержит описание процесса установки и удаления программного обеспечения «WinNET LM с пакетом расширения функционала №1».

### 1.2 Краткое описание возможностей системы

ПО «WinNET LM с пакетом расширения функционала №1» обеспечивает при подключении к удалённой виртуальной машине (ВАРМ) с помощью ПО VMWare Horizon следующие возможности:

- сохранение паролей учетных записей пользователей на носителях TM;
- считывание паролей учетных записей пользователей с носителей ТМ;
- смена режима входа на ВАРМ (с использованием клавиатурного пароля, пароля на носителе Touch Memory (TM) или комбинированного пароля);
- смена пароля;
- ведение журнала.

## 2 Назначение и условия применения

## 2.1 Назначение «WinNET LM с пакетом расширения функционала №1»

ПО «WinNET LM с пакетом расширения функционала №1» предназначено для усиленной идентификации и аутентификации пользователя при подключении с APM под управлением OC Ubuntu 16.04 LTS к удалённой виртуальной машине (BAPM) под управлением OC Windows с помощью ПО VMWare Horizon.

### 2.2 Условия применения «WinNET LM с пакетом расширения функционала №1»

ПО «WinNET LM с пакетом расширения функционала №1» устанавливается на компьютеры, удовлетворяющие следующим аппаратным и программным требованиям:

- Компьютер должен работать под управлением операционной системы Ubuntu 16.04 LTS.
- К компьютеру должно быть подключено устройство считывания аутентифицирующих носителей TM Infocrypt.
- На компьютер должен быть установлен драйвер ТМ (пакет libtmdrv\_2.0-3\_amd64.deb).
- На компьютер должно быть установлено ПО «Vitamin-LM с пакетом расширения функционала №1» (пакет vitaminlclient\_1.0-13\_amd64.deb).
- На компьютер должно быть установлено ПО VMWare Horizon Client.

# 3 Установка ПО «WinNET LM с пакетом расширения функционала №1»

Установку пакета winnet\_linux\_#.#-#\_ amd64.deb (здесь #.#-# – версия WinNET LM) рекомендуется осуществлять с применением пакетного менеджера установки deb пакетов dpkg. Для установки ПО «WinNET LM с пакетом расширения функционала №1» следует выполнить команду

dpkg -i winnet\_linux\_#.#-#\_amd64.deb

По окончании процесса установки необходимо перезагрузить компьютер.

## 4 Процедура аутентификации пользователя

При входе на удалённую виртуальную машину (ВАРМ) следует запустить ПО

VMWare Horizon Client, дважды щёлкнув на рабочем столе значок 🗾

В открывшемся окне VMWare Horizon Client (см. Рисунок 1) следует выбрать нужный

| сервер. |
|---------|
|---------|

| Ombody Connection View Help |  |
|-----------------------------|--|
| New Server                  |  |
|                             |  |
| cs.horizon.lab              |  |
|                             |  |
|                             |  |
|                             |  |
|                             |  |
|                             |  |
|                             |  |
|                             |  |
|                             |  |
|                             |  |
|                             |  |
|                             |  |

Рисунок 1 – Выбор сервера

## 4.1 Аутентификация пользователя при первом подключении к серверу

При первом подключении к серверу в открывшемся окне аутентификации (см. Рисунок 2) необходимо в поле User name (имя пользователя) указать имя учётной записи, щёлкнув стрелку в правой части поля под полем Password выбрать значение Keyboard разsword и ввести выданный администратором временный пароль в поле Password.

| 8 Login - [ | <sup>WinNet]</sup><br>Mware Horizon |
|-------------|-------------------------------------|
| Server:     | 'cs.horizon.lab                     |
| Username:   |                                     |
| Password:   |                                     |
|             | Combined password 👻                 |
|             | Login Cancel                        |

#### Рисунок 2 – Окно аутентификации

Далее в открывшемся окне (см. Рисунок 3) необходимо сменить пароль.

| 😣 Login - [WinNet]    |                               |  |
|-----------------------|-------------------------------|--|
| C VMware H            | lorizon                       |  |
| Your password must    | be changed before logging on. |  |
| Server:               | cs.horizon.lab                |  |
| Username:             | testuser2                     |  |
| Old Password:         |                               |  |
|                       | Keyboard password 🔹           |  |
| New password:         |                               |  |
| Confirm new password: |                               |  |
|                       | Combined password 🔹           |  |
|                       | Login Cancel                  |  |

#### Рисунок 3 – Окно смены пароля при первом входе на сервер

Для этого необходимо выполнить следующие действия:

- 1. Ввести временный пароль в поле Old Password (старый пароль),
- Указать тип нового пароля, щёлкнув стрелку в правой части поля под полем Confirm new password и выбрав нужный тип из выпадающего списка. Доступны три варианта:
  - TM password (пароль на TM),
  - Combined password (комбинированный пароль),
  - Keyboard password (клавиатурный пароль).

- 3. Если выбран тип пароля Keyboard password, необходимо ввести новый клавиатурный пароль в поля New password (новый пароль) и Confirm new password (подтвердите новый пароль).
- 4. Для подтверждения введённых данных нажать кнопку Login.

Если выбран тип TM password или Combined password, то после появления соответствующего приглашения (см. Рисунок 4) следует приложить TM к считывающему устройству или нажать кнопку Cancel для отказа от формирования нового пароля.

| new password<br>n TM<br>Cancel |
|--------------------------------|
|                                |

#### Рисунок 4 – Приглашение приложить ТМ

После того как новый пароль или его часть (в случае комбинированного пароля) будет записан на ТМ, откроется окно выбора ВАРМ, с которыми можно начать работу (см. Рисунок 5).

| S S VMware Horizon Client<br>File Connection View Help |     |          |
|--------------------------------------------------------|-----|----------|
| v cs.horizon.lab                                       | 5   | <b>以</b> |
|                                                        |     |          |
| Win10Enterprise win10p                                 | pro |          |
|                                                        |     |          |
|                                                        |     |          |
|                                                        |     |          |
|                                                        |     |          |
|                                                        |     |          |

#### Рисунок 5 – Окно выбора ВАРМ

Для входа на ВАРМ необходимо дважды щёлкнуть соответствующий значок.

## 4.2 Аутентификация пользователя при последующих подключениях к серверу

При последующих подключениях к серверу в открывшемся окне аутентификации (см. Рисунок 2) необходимо в поле в поле User name (имя пользователя) указать имя учётной записи. Далее следует указать тип пароля, щёлкнув стрелку в правой части поля под полем Confirm new password и выбрав нужный тип из выпадающего списка. Доступны три варианта:

- TM password (пароль на TM),
- Combined password (комбинированный пароль),
- Keyboard password (клавиатурный пароль).

Для подтверждения введённых данных необходимо нажать кнопку Login.

Если выбран тип TM password или Combined password, то после появления соответствующего приглашения (см. Рисунок 4) следует приложить TM к считывающему устройству.

## 5 Процедура смены пароля

Для смены пароля ранее аутентифицированного в системе пользователя необходимо выполнить команду winnet\_pcu.

В открывшемся окне смены пароля (см. Рисунок 6) в поле «Домен» необходимо ввести доменное имя, а в поле «Учетная запись» – имя учетной записи.

В поле «Текущий пароль» необходимо указать тип существующего пароля, щёлкнув стрелку в правой части поля и выбрав нужный тип из выпадающего списка. Для типов «Клавиатурный пароль» и «Комбинированный пароль» в поле справа от типа пароля следует ввести соответствующее значение пароля.

В поле «Новый пароль» необходимо указать тип нового пароля, щёлкнув стрелку в правой части поля и выбрав нужный тип из выпадающего списка. Для типов «Клавиатурный пароль» и «Комбинированный пароль» в поле справа от типа пароля следует ввести соответствующее значение пароля.

| 😣 🖻 🗊 Winnet ути. | лита смены пароля |  |  |
|-------------------|-------------------|--|--|
| Домен:            |                   |  |  |
| INFOCRYPT         |                   |  |  |
| Учетная запись:   |                   |  |  |
| wluser2           |                   |  |  |
| Текущий пароль:   |                   |  |  |
| Пароль на ТМ      | ÷)                |  |  |
| Новый пароль:     |                   |  |  |
| Пароль на ТМ      | * )               |  |  |
|                   | Внести изменения  |  |  |

#### Рисунок 6 – Окно смены пароля

Для подтверждения введённых данных необходимо нажать кнопку **Внести** изменения.

При необходимости в окне будет отображено приглашение приложить ТМ для чтения текущего пароля (см. Рисунок 7) или приложить новую ТМ для записи пароля (см. Рисунок 9).

| 💊 🖨 🗊 Winnet ути | лита смены пароля              |
|------------------|--------------------------------|
| Домен:           | _                              |
| INFOCRYPT        | ]                              |
| Учетная запись:  | -                              |
| wluser2          | ]                              |
| Текущий пароль:  |                                |
| Пароль на ТМ     | \$                             |
| Новый пароль:    |                                |
| Пароль на ТМ     | ÷]                             |
| Приложите        | ТМ для чтения текущего пароля! |
|                  | 🔂                              |

#### Рисунок 7 – Приглашение приложить ТМ для чтения текущего пароля

Следует приложить ТМ с текущим паролем к считывающему устройству.

По окончании операции считывания будет отображена информация о ее результатах (см. Рисунок 8).

| 😣 🖻 🗊 Winnet ути | лита смены пароля       |  |  |
|------------------|-------------------------|--|--|
| Домен:           |                         |  |  |
| INFOCRYPT        |                         |  |  |
| Учетная запись:  | _                       |  |  |
| wluser2          | ]                       |  |  |
| Текущий пароль:  |                         |  |  |
| Пароль на ТМ     | ÷]                      |  |  |
| Новый пароль:    |                         |  |  |
| Пароль на ТМ     | ÷)                      |  |  |
| ТМ пр            | иложена. Пароль считан! |  |  |
|                  | Продолжить              |  |  |

#### Рисунок 8 – Сообщение об успешном считывании пароля

Если для нового пароля выбран тип «Пароль на ТМ» или «Комбинированный пароль», появится приглашение приложить ТМ для записи нового пароля (см. Рисунок 9).

| 😣 🖨 🗊 Winnet утил | лита смены пароля            |
|-------------------|------------------------------|
| Домен:            |                              |
| INFOCRYPT         |                              |
| Учетная запись:   |                              |
| wluser2           |                              |
| Текущий пароль:   |                              |
| Пароль на ТМ      | ÷                            |
| Новый пароль:     |                              |
| Пароль на ТМ      | •                            |
| Приложите         | ТМ для записи нового пароля! |
|                   |                              |

#### Рисунок 9 – Приглашение приложить ТМ для записи пароля

Если смена пароля прошла успешно, появится сообщение об успешной смене пароля

(см. Рисунок 10).

| 😣 🖨 🗊 🛛 Winnet yı | илита смены пароля |  |
|-------------------|--------------------|--|
| Домен:            |                    |  |
| INFOCRYPT         |                    |  |
| Учетная запись:   |                    |  |
| wluser2           |                    |  |
| Текущий пароль:   |                    |  |
| Пароль на ТМ      | *                  |  |
| Новый пароль:     |                    |  |
| Пароль на ТМ      | *                  |  |
|                   | Завершено успешно. |  |
|                   | Внести изменения   |  |

Рисунок 10 – Сообщение об успешной смене пароля

# 6 Удаление ПО «WinNET LM с пакетом расширения функционала №1»

Для того чтобы удалить «WinNET LM с пакетом расширения функционала №1», необходимо выполнить команду

sudo apt-get remove winnet\_linux

## 7 Ведение журнала событий

Журнал событий «WinNET LM с пакетом расширения функционала №1» записывается в файл \InfocryptLog\WinNET\_30.txt

## Лист регистрации изменений

| №№<br>п/п | Дата | Описание изменения, основание для внесения<br>изменения | Автор |
|-----------|------|---------------------------------------------------------|-------|
| 1         |      |                                                         |       |
| 2         |      |                                                         |       |
| 3         |      |                                                         |       |